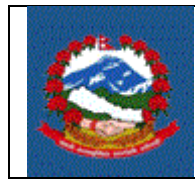

# TITLE: ITS\_V001 – E-VAT RETURNS

**Purpose:** Clause 18 of the VAT act makes it necessary to submit the VAT return (Schedule 10) by 25<sup>th</sup> of the next month by the taxpayer registered in VAT.

१८. कर विवरण पेश गर्नु पर्ने :

(9) करदाताले प्रत्येक महिना आफूले बुफाउनु पर्ने कर रकम स्वयं निर्धारण गरी सो महिना समाप्त भएको पच्चीस दिनभित्र कर अधिकृत समक्ष वा हुलाकबाट रजिष्ट्री गरी तोकिए बमोजिम कर विवरण पेश गर्नु पर्नेछ । यस्तो विवरण सो महिनामा कर लाग्ने कारोवार गरेको वा नगरेको जे सुकै भए तापनि पेश गर्नु पर्नेछ ।

This procedure describes the Standard Operating Procedure for filling VAT return by the taxpayer via e-system of IRD

**Scope:** This procedure applies to taxpayers who are registered in VAT and file VAT return (Schedule 10).

### **Responsibilities:**

The **Taxpayer** is responsible for filling the Schedule 10 (VAT Return) by 25<sup>th</sup> of next month and responsible for providing correct Information.

The taxpayers can self verify the transaction if they have taken the username and password from their related tax office for verification. If they have not taken the username and password, they need to visit the tax office for verification.

**Tax Officers** are responsible for verifying the returns, in case taxpayers don't have username and password for verification.

#### Use Case:

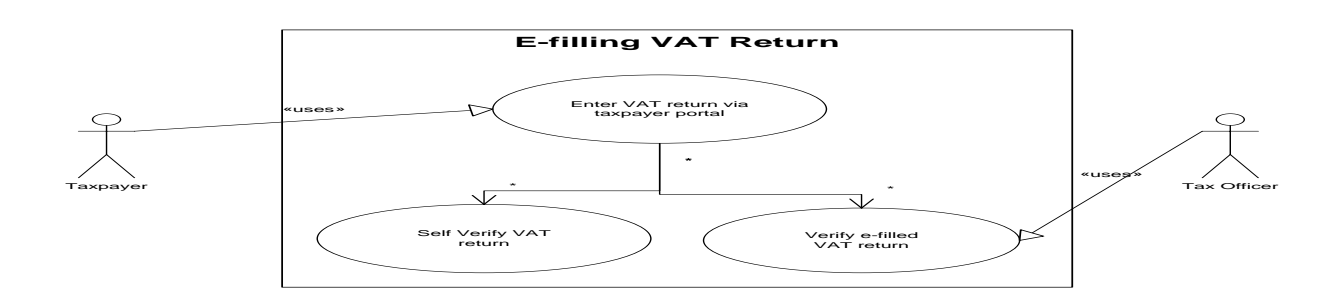

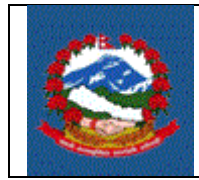

## Definitions:

**VAT Return (Schedule 10):** VAT return is the form defined by Government of Nepal which is to be submitted by taxpayer by 25<sup>th</sup> after the end of period.

**Period:** Period consist of the data item Tax year, filling Period and Period.

Tax year: Tax year is the Nepali Year (not Fiscal Year).

## Filling Period:

Filling Period could either be Monthly, Trimesterly or Bi-Monthly depending on the type of taxpayer. Monthly period is assigned to taxpayer who has the turnover above 20 lakh rupees or for taxpayer who needs to register mandatorily. Trimesterly Period is assigned to taxpayer who has less than 20 lakh turnover and registered in VAT voluntarily or to brick industries and publication houses. Bi-Monthly period is assigned to taxpayer of hotel and tourism business.

**Period:** Period that is considered for monthly filling is from 1 to 12 in which 1 represents Baisakh.

Period considered for Trimesterly filling is from 1 to 3 in which 1 represents Shrawan to Kartik, 2 represents Mangsir to Falgun and 3 represents Chaitra to Ashadh of next tax year.

Period considered for Bi-Monthly filling is from 1 to 6 in which 1 represents Shrawan and Bhadra, 2 represents Asoj and Kartik, 3 represents Mangsir and Poush, 4 represents Magh and Falgun, 5 represents Chaitra and Baishakh and 6 represents Jestha and Ashadh.

#### **PROCEDURE:**

#### 1.0 Entering VAT return

This part is to be done by taxpayer.

- 1.1 To enter the returns, taxpayer must use IRD website (www.ird.gov.np) and select Taxpayer Portal.
- 1.2 Click on Taxpayer Portal link will display Taxpayer Portal menu.
- 1.3 Expand 'VAT' menu by clicking '+' sign beside VAT.

|  | Inland Revenue Depart<br>SOP for Integrated Tax | Pg. 3 of 7                    |          |
|--|-------------------------------------------------|-------------------------------|----------|
|  | SOP Number:<br>ITS - V001                       | Effective Date:<br>09/03/2014 | Rev: 0.0 |

# 1.4 Click on VAT Return Entry. Following screen will be displayed

| <u>File Edit View History Bookmarks</u>                                                                                                    | <u>T</u> ools <u>H</u> elp                                                                                         |                                                                           |                                                                                                    |                                                                                      |            |      |                         |          |     |         |           | - P                 | ×        |
|----------------------------------------------------------------------------------------------------|----------------------------------------------------------------------------------------------------|---------------------------------------------------------------------------|----------------------------------------------------------------------------------------------------|--------------------------------------------------------------------------------------|------------|------|-------------------------|----------|-----|---------|-----------|---------------------|----------|
| Inland Revenue Department(Of ×                                                                                                    | ::Welcome to Inland R                                                                                              | evenue × +                                                                |                                                                                                    |                                                                                      |            |      |                         |          |     |         |           |                     |          |
| Taxpayerportal.ird.gov.np/taxpa                                                                                                    | yer/app.html                                                                                                    |                                                                           |                                                                                                    |                                                                                      |            | ⊽ C' | <mark>8</mark> ∓ Google | <u>م</u> | ☆ 自 | . ♦     | · 🦗 🔻     | ¥                   | ≡        |
| आन्तरिक राजस्व वि<br>Inland Revenue Pepar<br>बन्धतावने झेवामा                                                                                                    | वैभाग<br>tment<br>मामर्पित                                                                                         | ''जनतालाई सम्मान<br>सुशासनलाई                                             | र सेवाः<br>टिवा''                                                                                                    |                                                                                      |            |      |                         |          |     | Date: 2 | 071.06.29 |                     |          |
| Online E-Services                                                                                                    | Integrated Tax Menus >>                                                                                            | /AT Returns >> VAT Return E                                               | ntry                                                                                                    |                                                                                      |            |      |                         |          |     |         |           |                     |          |
| Integrated Tax System General                                                                                                    | सब्भिथन नम्बर लिने फाराम                                                                                           |                                                                           |                                                                                                    |                                                                                      |            |      |                         |          |     |         |           |                     |          |
| Registration(FAN.VAT.EXCISE) WAT Return Entry WAT Return Entry WAT Close Of Business Entry WAT Close Of Business WAT Close Of Business WAT Close Of Business WAT Cl | प्रयोगकर्ताको नाम *:<br>पासवर्ड *:<br>पूनः पासवर्ड *:<br>स्थायी लेखा नम्बर *:<br>इमेल ठेगाना :<br>सम्पर्क नम्बर *: | Manoz<br>S00166088<br>mmjn@gmal.com<br>9999354559<br>✓ Register ♀ Reset ■ | ई-काह्तिड्रू भर्ने प्रकृ<br>१. प्रसोगकर्तायों भेगा<br>भारत के प्रयोग से गा<br>२. प्रयागे तेखा प्रवान<br>२. प्रयोग तेखा प्रवान<br>२. प्रयो तेखा प्रवान<br>६. सम्प्रके मव्य भरेड़े<br>७. Register बटनमा<br>थिन्ह भएको सबै कोष्ठहरु भ | ग्रम्ः<br>भन्देविस्<br>भन्देविस्<br>भन्देविस्<br>त्रेस्<br>त्रेस्<br>सिरुक गर्नुहोस् |            |      |                         |          |     |         |           |                     |          |
|                                                                                                    |                                                                                                    |                                                                           |                                                                                                    |                                                                                      |            |      |                         |          |     |         |           |                     |          |
|                                                                                                    |                                                                                                    |                                                                           |                                                                                                    |                                                                                      |            |      |                         |          |     |         |           |                     |          |
|                                                                                                    |                                                                                                    |                                                                           |                                                                                                    | Designed & Develop                                                                   | ped By PCS |      |                         |          |     |         |           |                     |          |
| 👌 🏉 📋 🖸                                                                                                    | . 🔇 🖊                                                                                                    | <b>O</b>                                                                  | 1                                                                                                    |                                                                                      | × 20       |      |                         |          | EN  | - P C   | i 🕩 🖺     | 1:23 Pf<br>10/15/20 | M<br>014 |

It is necessary to obtain a submission number for each application. This submission number serves as identification number for the return. Fill in following information in screen displayed above.

- 1. Username Username is case sensitive. This username will be used to open application document again if application is partially filled previously. Hence, applicant must note the username.
- Password Password is case sensitive and must be six character or more. Password will be required to open previously saved document later. Hence, applicant must note the password.
- 3. Re-Password Re-enter password again to confirm the previously typed password.
- 4. Enter valid PAN number
- 5. Email-ID Type in email ID
- 6. Contact No Type in contact number.
- 7. Press 'Register' button at the bottom

|  | Inland Revenue Depart<br>SOP for Integrated Tax | Pg. 4 of 7                    |          |
|--|-------------------------------------------------|-------------------------------|----------|
|  | SOP Number:<br>ITS - V001                       | Effective Date:<br>09/03/2014 | Rev: 0.0 |

On pressing 'Register' button, following screen will be displayed.

| <u>File Edit View History B</u> ookmarks<br>Inland Revenue Department(Of ×                                                                                                    | Iools Help<br>::Welcome to Inland Revenue × +        |                                                                                                    |     |            |         |         | đ                 | ×        |
|----------------------------------------------------------------------------------------------------|------------------------------------------------------|----------------------------------------------------------------------------------------------------|-----|------------|---------|---------|-------------------|----------|
| Taxpayerportal.ird.gov.np/taxpa                                                                                                    | ayer/app.html                                        | ⊽ C Scogle                                                                                                    | ዖ ☆ | <b>≜</b> ∔ | ⋒       | ج 🖗     | ¥                 | ≡        |
| आन्तरिक राजस्व f<br>Inland Revenue Depar<br>बन्दराताने ज्ञेवामा                                                                                                    | वेभाग<br>timent<br>क्राफ़ि<br>सुशासनलाई टेवा''       |                                                                                                    |     | Da         | te: 207 | 1.06.29 |                   |          |
| Online E-Services                                                                                                    | Integrated Tax Menus >>Show Generalized SubmissionNo |                                                                                                    |     |            |         |         |                   |          |
| Integrated Tax System                                                                                                    | सब्मिशन नम्बर देखाउने फाराम                          |                                                                                                    |     |            |         |         |                   |          |
| VAT Return Entry VAT Return Entry VAT Return Entry VAT Return Entry VAT Cose Of Business Entry VAT Cose of Business Entry VAT Cose of Business Cogin VAT Return Entry VAT Cose of Business Cogin VAT Return Entry VAT Cose of Business Cogin VAT Return Entry VAT Cose of Business Cogin VAT Return Entry VAT Cose of Business Cogin VAT Return Entry VAT Cose of Business Cogin VAT Return Entry VAT Cose of Business Cogin VAT Return Entry VAT Cose of Business VAT Return Entry VAT Cose of Business VAT Return Entry VAT Cose of Business VAT Return Entry VAT Cose of Business VAT Return Entry VAT Return Entry VAT | तपाईको सब्भिशन नं.: 710001063041<br>Proceed >        | तपाई सफलतापूर्वक दर्ता हुनुभयो!!!<br>कृपया तपाईको सब्भिथान नं, प्रयोगकर्ताको नाम र पासवर्ड टिपिराख्नहोस् ।<br>प्रयोगकर्ताको नाम Manoz स्था . तं . नं . : 500166088 |     |            |         |         |                   |          |
|                                                                                                    |                                                      | Designed & Developed By PCS                                                                                                    |     |            |         |         |                   |          |
| 📀 🧭 🚞 🖸                                                                                                    | . 🐼 🔼 🧿 🖉                                            | 🏟 👆 🖭 🛷 🔠 🧭 🔣                                                                                                    |     | IN 🔺 🏳     | ۲ 🖞 ۲   | () 😰    | 1:25 P<br>10/15/2 | M<br>014 |

This form shows the Submission Number for the document. Taxpayer need to note submission number, username and password to open the document later.

After noting the submission number, click 'Proceed' button. The following form will be opened.

| Integ                | tegrated Tax Menus >>VAT Return Entry                                                                                                    |                                      |                                         |               |        |         |                                   |  |  |
|----------------------|----------------------------------------------------------------------------------------------------|--------------------------------------|-----------------------------------------|---------------|--------|---------|-----------------------------------|--|--|
| Vat                  | Returns                                                                                                    |                                      |                                         |               |        |         |                                   |  |  |
|                      | अनुसूची - १०<br>(नियम २६ को उपनियम (१) संग सबयित)<br>ने यमसालय<br>आप्तारिक राजश्व बिभाग<br>मूल्य अभिबुष्टिद कर विवरण फारम<br>Your Submission No:: 710001063041 |                                      |                                         |               |        |         |                                   |  |  |
| वर्ष<br>प्या<br>बर्ष | ्महिना र<br>नः<br>:                                                                                                    | सम्बन्धि विवरण<br>500 166088<br>2071 | खाताको किसिम:<br>मा.\चौ. <b>\</b> ब्दै: | 00<br>मासिक 🗸 | महिनाः | भाद्र 👻 | जुन महिना हो त्यो महिना छान्नूहोस |  |  |
| - 2                  | करदाताको विवरण<br>नाम: प्रोफेशनत कम्प्यूटर सिस्टम (प्रा.) ति. / प्रोफेशनत कम्प्यूटर सिस्टम (प्रा.) ति.                                                         |                                      |                                         |               |        |         |                                   |  |  |
| 9                    | गानाः                                                                                                    | ललितपुर / ज्वागल,कृप                 | मण्डोल                                  | फोन नं:       |        | फ्याक्स | नं: 5011068                       |  |  |

Taxpayer needs to fill all the details.

- 1. Enter tax year.
- 2. Select the filing period. The filing period (Monthly, Bi-Monthly, Trimester) in which the PAN is registered.

|  | Inland Revenue Depar<br>SOP for Integrated Ta | Pg. 5 of 7                    |          |
|--|-----------------------------------------------|-------------------------------|----------|
|  | SOP Number:<br>ITS - V001                     | Effective Date:<br>09/03/2014 | Rev: 0.0 |

# 3. Select period.

|                                    |                                             | · · · · · · · · · · · · · · · · · · ·   |                              |
|------------------------------------|---------------------------------------------|-----------------------------------------|------------------------------|
| याद यस अवाधमा कारावार नगरका भए ततव | ग महत्तमा शुन्ध राखर विवरणमा हस्ताक्षर गनुर | गर्स। रू. १ भन्दा घाट भएमा पसाताह रू. १ | मा मिताने गार विवरण भनुहाता। |

|                                        | कारोबार मूल्प | खरिदमा तिरेको कर क्रेडिट | विक्रिमा तिरेको कर डेविट |  |  |  |  |  |
|----------------------------------------|---------------|--------------------------|--------------------------|--|--|--|--|--|
| १, विक्री                              |               |                          |                          |  |  |  |  |  |
| १.१. कर लाग्ने बिक्री                  | 100000        |                          | 13000                    |  |  |  |  |  |
| १.२. निकासी                            | 10000         |                          |                          |  |  |  |  |  |
| १.३. चुट विक्री                        | 10000         |                          |                          |  |  |  |  |  |
| २. खरिद पैठारी                         |               |                          |                          |  |  |  |  |  |
| २.१. कर लाग्ने खरीद                    |               |                          |                          |  |  |  |  |  |
| २.२. कर लाग्ने पैठारी                  |               |                          |                          |  |  |  |  |  |
| २.३. छुट खरिद                          |               |                          |                          |  |  |  |  |  |
| २.४. छुट पैठारी                        |               |                          |                          |  |  |  |  |  |
| ३. अन्य                                |               |                          |                          |  |  |  |  |  |
| ३.१. अन्य थपघट                         |               |                          |                          |  |  |  |  |  |
| ४.जम्मा                                |               | 0                        | 13000                    |  |  |  |  |  |
| ५. डेविट-क्रेडिट (+ वा -)              |               |                          | 13000                    |  |  |  |  |  |
| ६. गत महिनाको मिलान गर्न बांकी क्रेडिट |               |                          | 100000                   |  |  |  |  |  |
| ७. तिर्नु पर्ने कर रू.(५-६) (+ वा -)   |               |                          | -87000                   |  |  |  |  |  |
| ८. कर फिर्ता माग गरिएको रकम            |               |                          | q                        |  |  |  |  |  |
| ९. कर फिर्ता माग गरेको अधार            |               |                          |                          |  |  |  |  |  |

- 4. Enter taxable amount (optional).
- 5. Enter tax amount (compulsory if there is taxable amount).
- 6. Enter Export (optional).
- 7. Enter Exempted Sale (optional).
- 8. Enter taxable purchase (optional).
- 9. Enter tax on taxable purchase (compulsory if there is taxable purchase).
- 10. Enter taxable purchase import (optional).
- 11. Enter tax on taxable purchase import (compulsory if there is taxable purchase import).
- 12. Enter exempt purchase (optional).
- 13. Enter exempt import (optional).
- 14. Enter debit and credit adjustment (optional).
- 15. The debit and credit totals will automatically be calculated. Credit is indicated by minus sign.
- 16. If you have credit in the previous period, then enter the credit amount as positive number for adjustment.

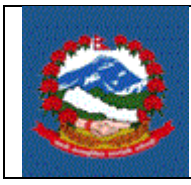

- 17. Total Payable tax is calculated automatically.
- 18. If you want to request for refund, then enter the amount for refund. If refund is entered then, the basis for refund claim will appear and then the refund claim basis should be chosen.
- 19. At this stage, the taxpayer can either save or submit the data. If the data is saved, then the information can be changed later. Once the data is submitted, then the further modification of data will not be possible. So, before submitting the data, one should check whether or not all the information entered is correct. To submit the data, one should check "I hereby declare that all the information entered is correct". The submission of information indicates that the data is ready for verification. Once, the information is submitted, the "Verify" button will be shown so that one can proceed for verification. If the submission is not verified, the submission will not be registered in IRD.

म, यस कर विवरणमा उल्लेख गरिएको जानकारी सत्य र पूरा भएको व्यहोरा प्रमाणित गर्दछ। Save in Print Submit Verify

# 2.0 Verification of Application

2.1 Click on "Verify" button and following screen will appear.

2.2 Check "2. Verify Using Username and Password" and following screen will appear.

| Verify Returns Using Username and Password |        |                |              |  |  |  |
|--------------------------------------------|--------|----------------|--------------|--|--|--|
|                                            |        |                |              |  |  |  |
| PAN: 50016                                 | 56088  | Submission No: | 710001063041 |  |  |  |
| Username:                                  | aaddid |                |              |  |  |  |
| Password:                                  | •••••  |                |              |  |  |  |
| Previous Vat Due:                          | 1325   |                |              |  |  |  |
| Verify (A Print V Back                     |        |                |              |  |  |  |

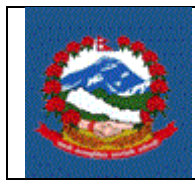

- 2.3 Enter the username and password that is taken from related tax office. The username and password taken during submission number is different than the username and password that is required here.
- 2.4 Enter the Previous VAT Due. This vat due is one more level of security with an assumption that even your username and password is leaked one might not know this amount.
- 2.5 Click on "Verify" button.

## **Effectiveness Criteria:**

VAT return is filed electronically by taxpayer is successfully and verified.

### **References:**

None:

### **Revision History:**

| Revision | Date (DD/MM/YY) | Description of Changes | Requested By |
|----------|-----------------|------------------------|--------------|
|          |                 |                        |              |